# imall

Chipsmall Limited consists of a professional team with an average of over 10 year of expertise in the distribution of electronic components. Based in Hongkong, we have already established firm and mutual-benefit business relationships with customers from, Europe, America and south Asia, supplying obsolete and hard-to-find components to meet their specific needs.

With the principle of "Quality Parts, Customers Priority, Honest Operation, and Considerate Service", our business mainly focus on the distribution of electronic components. Line cards we deal with include Microchip, ALPS, ROHM, Xilinx, Pulse, ON, Everlight and Freescale. Main products comprise IC, Modules, Potentiometer, IC Socket, Relay, Connector. Our parts cover such applications as commercial, industrial, and automotives areas.

We are looking forward to setting up business relationship with you and hope to provide you with the best service and solution. Let us make a better world for our industry!

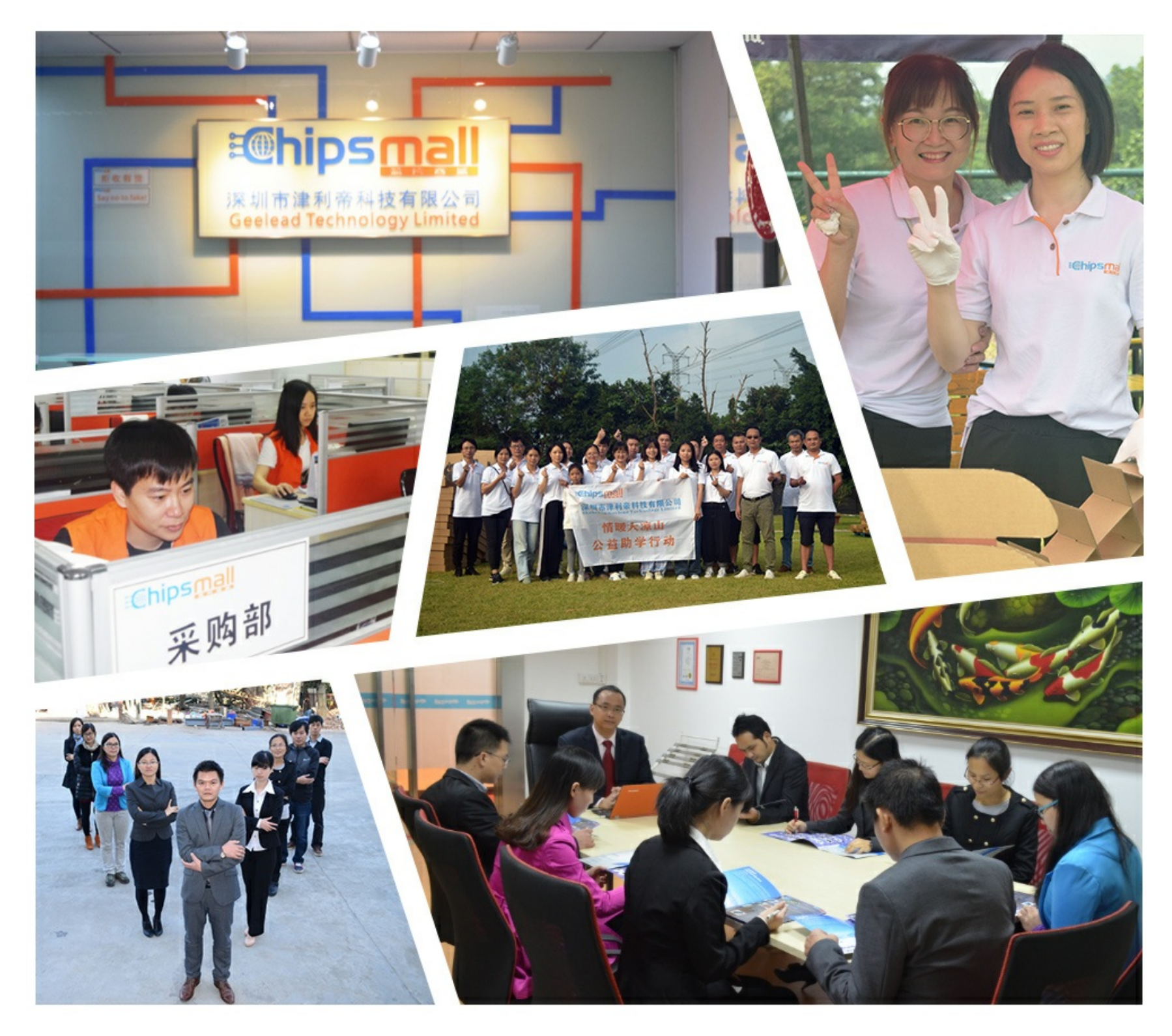

# Contact us

Tel: +86-755-8981 8866 Fax: +86-755-8427 6832 Email & Skype: info@chipsmall.com Web: www.chipsmall.com Address: A1208, Overseas Decoration Building, #122 Zhenhua RD., Futian, Shenzhen, China

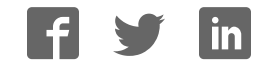

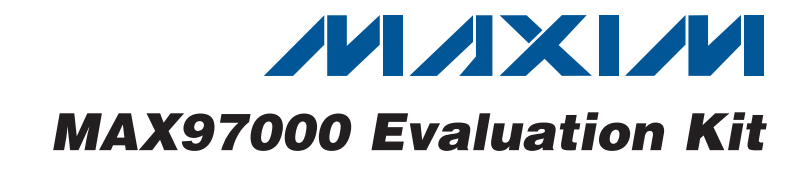

### **General Description**

The MAX97000 evaluation kit (EV kit) is a fully assembled and tested PCB that evaluates the MAX97000 mono Class D audio power amplifier and stereo Class H DirectDrive<sup>®</sup> headphone amplifier communicating over a 2-wire I<sup>2</sup>C interface. The EV kit features an on-board microcontroller for communicating with the I<sup>2</sup>C interface of the MAX97000. Pads are provided for accessing the analog inputs and amplifier outputs.

The MAX97000 EV kit requires a 2.7V to 5.5V power supply. The on-chip LDO generates an internal 1.8V supply from the 2.7V to 5.5V supply.

Windows<sup>®</sup> 2000-, Windows XP<sup>®</sup>-, and Windows Vista<sup>®</sup>compatible software is provided to facilitate configuration. The software controls an on-board microcontroller over USB, which generates I<sup>2</sup>C commands.

### Features

- 2.7V to 5.5V Single-Supply Operation
- Proven Audio PCB Layout
- ♦ On-Board USB Interface Circuit Generates I<sup>2</sup>C-**Compatible Signals**
- ♦ PCB Pads for User-Supplied I<sup>2</sup>C-Compatible Signals
- Surface-Mount Components
- Windows 2000-, Windows XP-, and Windows Vista (32-Bit)-Compatible Software
- Fully Assembled and Tested

### **Ordering Information**

| [ | PART                      | TYPE           |  |
|---|---------------------------|----------------|--|
|   | MAX97000EVKIT+            | EV Kit         |  |
|   | Depates load(Db) free and | DoUS compliant |  |

+Denotes lead(Pb)-free and RoHS compliant.

QTY

1

Ω

2

5

1

1

1

1

1

2

DESIGNATION

C20

C26-C29,

C39-C42

C31, C33

C43-C47

D1

GND

HPJK

HPL

HPR

JINA1, JINB1

### **Component List**

DESCRIPTION

3300pF ±10%, 50V X7R ceramic

Not installed, ceramic capacitors

0.1µF ±10%, 16V X7R ceramic

Murata GRM155R71C104K 0.22µF ±10%, 10V X5R ceramic

Murata GRM155R61A224K

Black miniature test point

White miniature test point

Red miniature test point

White RCA jacks (left)

3-position, nonswitch

3.5mm stereo phone jack, SMT,

Murata GRM188R71H332K

capacitor (0603)

capacitors (0402)

capacitors (0402)

Green LED (0603)

(0402)

| DESIGNATION                           | QTY | DESCRIPTION                                                               |
|---------------------------------------|-----|---------------------------------------------------------------------------|
| C1, C3–C10,<br>C17                    | 10  | 0.1µF ±10%, 16V X7R ceramic<br>capacitors (0603)<br>Murata GRM188R71C104K |
| C2                                    | 1   | 4.7μF ±10%, 6.3V X5R ceramic<br>capacitor (0603)<br>Murata GRM188R60J475K |
| C11, C12                              | 2   | 10pF ±5%, 50V C0G ceramic<br>capacitors (0603)<br>Murata GRM1885C1H100J   |
| C13, C15, C32,<br>C34                 | 4   | 10μF ±10%, 6.3V X5R ceramic<br>capacitors (0603)<br>Murata GRM188R60J106M |
| C14, C16,<br>C22–C25, C30,<br>C35–C38 | 11  | 1µF ±10%, 10V X5R ceramic<br>capacitors (0402)<br>Murata GRM155R61A105K   |
| C18, C19                              | 2   | 22pF ±5%, 50V C0G ceramic<br>capacitors (0603)<br>Murata GRM1885C1H220J   |

DirectDrive is a registered trademark of Maxim Integrated Products, Inc.

Windows, Windows XP, and Windows Vista are registered trademarks of Microsoft Corp.

### 

Maxim Integrated Products 1

For pricing, delivery, and ordering information, please contact Maxim Direct at 1-888-629-4642, or visit Maxim's website at www.maxim-ic.com.

Evaluates: MAX97000

| DESIGNATION              | QTY | DESCRIPTION                                                                            |
|--------------------------|-----|----------------------------------------------------------------------------------------|
| JINA2, JINB2             | 2   | Red RCA jacks (right)                                                                  |
| JU1, JU2, JU3            | 3   | 2-pin headers                                                                          |
| JU4                      | 1   | 3-pin header                                                                           |
| L1, L2                   | 0   | Not installed, inductors (provided<br>with EV kit)<br>TOKO A916CY-220M                 |
| OUT-, OUT+               | 2   | Test points                                                                            |
| P1                       | 1   | USB mini type-B receptacle con-<br>nector                                              |
| R1, R10–R15,<br>R18, R19 | 9   | $0\Omega \pm 5\%$ resistors (0402)                                                     |
| R2                       | 1   | $220\Omega \pm 5\%$ resistor (0603)                                                    |
| R3                       | 1   | 10k $\Omega$ ±5% resistor (0603)                                                       |
| R4                       | 1   | 2.2kΩ ±5% resistor (0603)                                                              |
| R5, R8, R9               | 3   | 1.5k $\Omega$ ±5% resistors (0603)                                                     |
| R6, R7                   | 2   | $27\Omega \pm 5\%$ resistors (0603)                                                    |
| R16, R17                 | 0   | Not installed, resistors (0603)                                                        |
| R20, R21                 | 2   | $0\Omega \pm 5\%$ resistors (0603)                                                     |
| R22, R23                 | 2   | 22Ω ±5% resistors (0402)                                                               |
| TP1, TP2                 | 0   | Not installed, multipurpose test points                                                |
| U1                       | 1   | Mono Class D speaker and Class<br>H headphone amplifier (25 WLP)<br>Maxim MAX97000EWA+ |

### **Component List (continued)**

| DESIGNATION | QTY | DESCRIPTION                                                       |
|-------------|-----|-------------------------------------------------------------------|
| U2          | 1   | 32-bit microcontroller (68 QFN-EP*)<br>Maxim MAXQ2000-RAX+        |
| U3          | 1   | 93C46 type 3-wire EEPROM (8 SO)                                   |
| U4          | 1   | UART-to-USB converter (32 TQFP)                                   |
| U5          | 1   | 3.3V regulator (5 SC70)<br>Maxim MAX8511EXK33+<br>(Top Mark: AEI) |
| U6          | 1   | 3.3V regulator (5 SC70)<br>Maxim MAX8511EXK25+<br>(Top Mark: ADV) |
| Y1          | 1   | 16MHz crystal (HCM49)<br>Hong Kong X'tals<br>SSM16000N1HK188F0-0  |
| Y2          | 1   | 6MHz crystal (HCM49)<br>Hong Kong X'tals<br>SSL60000N1HK188F0-0   |
|             | 1   | USB high-speed A-to-mini B cable, 2m                              |
|             | 4   | Shunts                                                            |
|             | 1   | PCB: MAX97000 EVALUATION<br>KIT+                                  |

\*EP = Exposed pad.

### Component Suppliers

| SUPPLIER                               | PHONE        | WEBSITE                     |
|----------------------------------------|--------------|-----------------------------|
| Hong Kong X'tals Ltd.                  | 852-35112388 | www.hongkongcrystal.com     |
| Murata Electronics North America, Inc. | 770-436-1300 | www.murata-northamerica.com |
| TOKO America, Inc.                     | 847-297-0070 | www.tokoam.com              |

Note: Indicate that you are using the MAX97000 when contacting these component suppliers

### MAX97000 EV Kit Files

| FILE                | DESCRIPTION                                |
|---------------------|--------------------------------------------|
| INSTALL.EXE         | Installs the EV kit files on your computer |
| MAX97000_1_2.EXE    | Application program                        |
| FTD2XX.INF          | USB device driver file                     |
| UNINST.INI          | Uninstalls the EV kit software             |
| USB_Driver_Help.PDF | USB driver installation help file          |

### \_Quick Start

### **Required Equipment**

- 5V, 1A DC power supply (PVDD)
- Speaker
- Headphones
- User-supplied Windows 2000, Windows XP, or Windows Vista PC with a spare USB port
- MAX97000 EV kit (cable included)

**Note:** In the following sections, software-related items are identified by bolding. Text in **bold** refers to items directly from the EV kit software. Text in **bold and under-lined** refers to items from the Windows operating system.

### Procedure

The MAX97000 EV kit is fully assembled and tested. Follow the steps below to verify board operation. **Caution: Do not apply power to VDD.** 

- Visit <u>www.maxim-ic.com/evkitsoftware</u> to download the latest version of the EV kit software, MAX97000\_1\_2xx.ZIP. Save the EV kit software to a temporary folder and uncompress the ZIP file.
- Install the EV kit software on the computer by running the INSTALL.EXE program inside the temporary folder.
- Verify that shunts are installed on jumpers JU1 and JU2. This configures the I<sup>2</sup>C inputs to receive signals from the USB interface circuitry.
- 4) Verify that a shunt is installed on jumper JU3.
- 5) Verify that a shunt is installed in the 2-3 position on jumper JU4. This is the hardware enable. The MAX97000 has a software enable that is also required to turn on the MAX97000.

- 6) Connect the USB cable from the PC to the EV kit board. A <u>New Hardware Found</u> window pops up when installing the USB driver for the first time. If a window is not seen that is similar to the one described above after 30s, remove the USB cable from the board and reconnect it. Administrator privileges are required to install the USB device driver on Windows.
- 7) Follow the directions of the Found New Hardware window to install the USB device driver. Manually specify the location of the device driver to be C:\ Program Files\MAX97000\_1\_2 (default installation directory) using the Browse button. During device driver installation, Windows may show a warning message indicating that the device driver Maxim uses does not contain a digital signature. This is not an error condition and it is safe to proceed with installation. Refer to the USB\_Driver\_Help.PDF document included with the software for additional information.
- Connect the 5V power supply across the PVDD and GND pads.
- 9) Connect the speaker across the OUT+ and OUTtest points.
- 10) Connect the headphones to HPJK.
- 11) Enable the power supply.
- 12) Start the MAX97000 EV kit software by selecting its icon in the **<u>Start I Programs</u>** menu.
- 13) Observe as the program automatically detects the address of the MAX97000 and starts the main program.
- 14) The MAX97000 is now ready for evaluation.

| ain Control Registers                                                   |                                                                                                    |
|-------------------------------------------------------------------------|----------------------------------------------------------------------------------------------------|
| Interface<br>I2C Device Address = 0x9A<br>Register Address = 0x04       | MAX97000 Master Controls<br>ENABLE<br>Volume Slew Disable                                                                                                    |
| Data Sent = 0x00                                                        | Zero Crossing Detection Disable                                                                                                    |
| -6dB INA                                                                | Speaker Amplifier         SPKR Mixer       Speaker Volume         INA1         INA2         INB1         INB2                                                                                                    |
| Charge Pump                                                             | Headphone Amplifier       Left Headphone Volume       -64       dB         INA1       INA2       Min       Max         INB1       Mute       Left HP Enable                                                                        |
| Distortion Limiter<br>Release Time 1.4s ▼<br>Distortion <<br>Disabled ▼ | Right HP Mixer       Right Headphone Volume       -64       dB         INA1       Right Headphone Volume       -64       dB         INA2       INB1       INB2       INB2         Lock L&R HP Vol       Mute       Right HP Enable |
| Analog Switch Switch Closed                                             | LP Gain OdB 💌 LP Mode Low Power Disabled 💌                                                                                                    |
| Write All                                                               | Read All Reset                                                                                                    |

Figure 1. MAX97000 Evaluation Kit Software Main Control Tab

Evaluates: MAX97000

### **Detailed Description of Software**

Note: Text in **bold** refers to items in the EV kit software.

### **Graphical User Interface (GUI)**

The MAX97000 EV kit software GUI (Figures 1 and 2) provides a convenient way to test the features of the MAX97000. Figure 1 shows the MAX97000 EV kit software's **Main Control** tab, while Figure 2 shows the **Registers** tab. Actions on the two tabs generate I<sup>2</sup>C commands to update the MAX97000 internal memory registers.

The MAX97000 EV kit software **Main Control** tab (Figure 1) divides the EV kit functions into logical blocks. The MAX97000 EV kit software **Registers** tab (Figure 2) displays each register's individual bit logic-level status. A data bit in bold indicates a logic-high, while a data bit that is not bold indicates a logic-low. Clicking on the individual data bit toggles the bit and performs a write command. The new command is shown in the edit box at the right. Write commands can be written to the registers alternatively by typing a hex value in the edit box and pressing the Enter key on the keyboard.

### Software Startup

Upon starting the program, the MAX97000 EV kit software automatically searches for the USB interface circuit and then for the MAX97000 device address. The MAX97000 EV kit enters the normal operating mode when the USB connection is detected and has found the device address. If jumper JU4 (hardware shutdown) is in the 1-2 position (off), the MAX97000's I<sup>2</sup>C bus is not active. The **ENABLE** checkbox is the software shutdown and requires JU4 to be in the 2-3 position (on). The **ENABLE** checkbox in the **Main Control** tab enables the EV kit if the hardware enable is also on. If the USB connection is not detected, the software prompts the user to retry or enter the demo mode.

**Demo Mode** The MAX97000 EV kit software enters the demo mode when the USB connection is not detected or by selecting the **Options I Demo Mode** menu item in the main window. When in demo mode, all software communication to the EV kit circuit is disabled; however, most of the software GUI is functional. Demo mode allows the user to evaluate the software without hardware connectivity. If the USB cable is connected to the EV kit, but power is not applied to PVDD, the EV kit GUI acts like it is in demo mode. In such a case, the EV kit is connected to the PC through USB, and I<sup>2</sup>C commands can be sent to the MAX97000. However, without power, the MAX97000 does not acknowledge the I<sup>2</sup>C commands. When power is applied, press the **Reset** button to detect the presence of the MAX97000.

### Write All/Read All/Reset

The **Write All** button writes the current settings to all of the registers on the GUI. The EV kit software GUI performs I<sup>2</sup>C write commands as changes occur on the GUI. The **Read All** button changes the GUI settings to match the MAX97000 register settings. To change settings one time, enter demo mode by selecting the **Options I Demo Mode** menu item, change the GUI to the required settings, exit demo mode by selecting **Options I Demo Mode**, and then press the **Write All** button. If further changes are not required, enter demo mode to disable communication to the MAX97000. To obtain the MAX97000 settings, exit demo mode and press the **Read All** button. The **Reset** button clears the EV kit software GUI and reprograms the MAX97000 to the default values.

### **MAX97000 Master Controls**

The MAX97000 EV kit software's **MAX97000 Master Controls** group box contains **ENABLE**, **Volume Slew Disable**, and **Zero Crossing Detection Disable** checkboxes. The **ENABLE** checkbox, which is also called the software shutdown, enables or disables the MAX97000. The **Volume Slew Disable** checkbox, when checked, disables the volume slewing. The **Zero Crossing Detection Disable** checkbox, when checked, disables the zero-crossing detection (ZCD) during a volumechange operation. When enabled (unchecked), the ZCD forces all volume adjustment to be made when the output signal is crossing zero, thus reducing audio clicks during volume changes.

### **Input Gain**

The MAX97000 EV kit software's **Input Gain** group box selects the input channel preamp gain for the MAX97000. The MAX97000 input channel preamp gain is selectable between **-6dB**, **-3dB**, **0dB**, **+3dB**, **+6dB**, **+9dB**, and **+18dB**.

| 0         |
|-----------|
| 0         |
| Õ         |
| Ň         |
| 0         |
|           |
|           |
|           |
|           |
| 2         |
|           |
|           |
|           |
| S         |
| iSé       |
| tes:      |
| ites:     |
| lates:    |
| uates:    |
| luates:   |
| aluates:  |
| valuates: |

| Main Control                      | Begisters   | 1      |        |        |        |        |        |        |       |
|-----------------------------------|-------------|--------|--------|--------|--------|--------|--------|--------|-------|
| Main Control                      | R7          | RC RC  | 85     | R.A    | 83     | 82     | R1     | BU     |       |
| nput Gain                         | 07          | DO     | 03     | 04     | 03     | 02     | ы      | DU     |       |
| \ddr = 0x00                       | DINA        | DINB   | PGA2   | PGA1   | PGA0   | PGB2   | PGB1   | PGBO   | 0x 🔟  |
| <b>HP Mixer</b><br>Addr = 0x01    | HPLMX3      | HPLMX2 | HPLMX1 | HPLMX0 | HPRMX3 | HPRMX2 | HPRMX1 | HPRMX0 | 0x 00 |
| SPRK Mixer<br>Addr = 0x02         | 0           | 0      | 0      | 0      | SPMX3  | SPMX2  | SPMX1  | SPMX0  | 0x 00 |
| <b>.HP Volume</b><br>Addr = 0x03  | ,<br>/ZCD   | /SLEW  | HPLM   | LHP4   | LHP3   | LHP2   | LHP1   | LHP0   | 0x 00 |
| <b>RHP Volume</b><br>Addr = 0x04  | e<br>LPGAIN | 0      | HPRM   | RHP4   | RHP3   | RHP2   | RHP1   | RHP0   | 0x 00 |
| S <b>PRK Volun</b><br>Addr = 0x05 | ne<br>FFM   | SPKM   | SV5    | SV4    | SV3    | SV2    | SV1    | SV0    | 0x 00 |
| L <b>imiter</b><br>Addr = 0x07    | THD3        | THD2   | THD1   | THDO   | 0      | 0      | 0      | THDT1  | 0x 00 |
| <b>PWR MGNT</b><br>Addr = 0x08    | /SHDN       | LPM1   | LMP0   | SPKEN  | 0      | HPLEN  | HPREN  | SWEN   | 0x 01 |
| C <b>H PUMP</b><br>Addr = 0x09    | 0           | 0      | 0      | 0      | 0      | 0      | CPSEL  | FIXED  | 0x 00 |
|                                   | egister     | 0      | 0      | 0      | 0      | 0      | 0      | 0      |       |
|                                   |             |        |        |        |        |        |        |        |       |

Figure 2. MAX97000 Evaluation Kit Software Registers Tab

\_\_\_\_\_

# Evaluates: MAX97000

# **MAX97000 Evaluation Kit**

### **Charge Pump**

The MAX97000 features an internal charge pump for Maxim's Class H DirectDrive architecture. The charge pump operates in two modes, fixed mode and high-efficiency mode. By default, the MAX97000 charge pump operates in high-efficiency mode. High-efficiency mode on the charge pump dynamically changes the internal supply rails. To have fixed internal supply rails, check the **Fixed Mode** checkbox in the **Charge Pump** group box. Within fixed mode, there are two options for the supply rails shown in the drop-down list,  $\pm 1.8V$  and  $\pm 0.9V$ .

### **Distortion Limiter**

The distortion limiter limits distortion based on the defined THD level and has programmable release time.

### Switch Enable

The MAX97000 features an internal switch that can be enabled by checking the **Switch Closed** checkbox in the **Analog Switch** group box. The internal switch is closed by default. The software shutdown has no effect on the internal switch. Under a hardware shutdown, the switch is open.

### **Low-Power Mode**

The MAX97000's low-power mode minimizes current consumption when only using the headphone amplifier. Low-power mode transmits a single-ended audio signal to the headphone amplifier from either INA or INB, or a differential signal from INA and INB. Low-power mode is enabled by selecting **LP Mode** from the drop-down list. The volume control and mixer are bypassed in this mode.

### Mixer

The speaker, left headphone, and right headphone each have an independent mixer. The MAX97000 EV kit accepts a pair of single-ended audio inputs for stereo operation, or a pair of differential audio inputs for mono operation. The single-ended input signals for the speaker and headphones are defined as IN\_1 (left) and IN\_2 (right). In the **Input Configuration** group box, select the **Stereo (S/E)** for single-ended stereo operation or **Mono** (**DIF)** for differential mono operation. Depending on the selection, the speaker and headphone mixers provide options for selecting the audio source for the **SPKR Mixer**, **Left HP Mixer**, and **Right HP Mixer**.

### **Speaker Amplifier**

The MAX97000 EV kit software's **Speaker Amplifier** group box contains the speaker mixer, speaker volume, and speaker enable control. Check the **Speaker Enable** checkbox to enable the speaker amplifier. The **Speaker Volume** track bar sets the speaker volume between **-30dB** (min) to **+20dB** (max). Alternatively, the user can enter a numerical value inside the **Speaker Volume** edit box.

### **Headphone Amplifier**

The **Headphone Amplifier** group box enables or disables the headphone outputs. The **Left Headphone Volume** and **Right Headphone Volume** track bars set the headphone volume. The **Left HP Enable** and **Right HP Enable** checkboxes enable the headphone amplifiers.

The Left Headphone Volume and Right Headphone Volume track bars set the left and right headphone volume, respectively, to between -64dB (min) to +6dB (max). Alternatively, the user can enter a numerical value inside the Left Headphone Volume and Right Headphone Volume edit boxes.

### I<sup>2</sup>C Interface Indicator

The MAX97000 EV kit software **Interface** group box displays the MAX97000's **I2C Device Address**, **Register Address**, and the last **Data Sent**. The MAX97000 I<sup>2</sup>C device address is internally set to 0x9A.

### Simple I<sup>2</sup>C Commands

There are three methods for communicating with the MAX97000 EV kit, through the **Main Control** tab (Figure 1), the **Registers** tab (Figure 2), or by using low-level SMBus<sup>™</sup> commands available in the **Advanced User Interface** window (Figure 3). Select **Options I Interface** (Advanced User Interface) to display the Advanced User Interface window that allows I<sup>2</sup>C operations, such as SMBusReadByte and SMBusWriteByte.

SMBus is a trademark of Intel Corp.

| 0                    |
|----------------------|
| 0                    |
| Õ                    |
| N                    |
|                      |
|                      |
| $\boldsymbol{\prec}$ |
| 4                    |
|                      |
|                      |
|                      |
|                      |
|                      |
| IS:                  |
| es:                  |
| ites:                |
| lates:               |
| uates:               |
| aluates:             |
| <i>valuates:</i>     |
| valuates:            |
| <b>Evaluates:</b>    |

| evice Address=<br>Target Dev                                                               | ice Address                                                                    | : 0x9A                                   | ▼ 1001                        | 101r/w                 | Hunt for activ | e listeners |   |
|--------------------------------------------------------------------------------------------|--------------------------------------------------------------------------------|------------------------------------------|-------------------------------|------------------------|----------------|-------------|---|
|                                                                                            | de Louis                                                                       |                                          |                               |                        |                |             |   |
| Command (CMD                                                                               | us Erstaasia E                                                                 | gister watch                             | Low Level co                  | mmands  <br>DOM Deed A | (delta)        |             |   |
| 1 - SMBusWrite                                                                             | Byte(addr,cmc                                                                  | l,data8)                                 |                               |                        | e P4           | SS          |   |
| Command byte:                                                                              | 0x02 💌                                                                         | Data Out:                                | 0x1F                          |                        |                | <b>T</b>    |   |
| Byte count:                                                                                | 1                                                                              | Data In:                                 | ?                             |                        |                |             |   |
| lunting for active<br>ound a device a<br>Ine Device was<br>xecuting protoc<br>modSMBusWrit | e listeners on S<br>at 0x9A<br>found at 0x9A<br>ol 1 - SMBusW<br>eByte(0x9A,0x | CL/SDA<br>/riteByte(addr<br>02,0x1F)> \$ | ,cmd,data8)<br>Success: Devic | e accepted d           | ata            |             | 4 |

Figure 3. Advanced User Interface Window (2-Wire Interface Tab)

\_\_\_\_\_

### **Detailed Description of Hardware**

The MAX97000 EV kit evaluates the MAX97000 Class D audio amplifier and stereo DirectDrive headphone amplifier, which communicates over I<sup>2</sup>C. The EV kit demonstrates the MAX97000 features such as user-defined input configuration, input gain, input source, output enable, and volume control.

The EV kit uses the MAX97000 IC in a 25-bump WLP (2mm x 2mm) package on a proven six-layer PCB design. The MAX97000 EV kit operates from a 2.7V to 5.5V DC power supply.

### **Filterless Output**

The MAX97000 EV kit's filterless outputs (OUT+/OUT-) can be connected directly to a speaker load without any filtering. Use the OUT+/OUT- test points to connect the speaker directly to the MAX97000 outputs using a twisted-pair cable. Do not install inductors L1 and L2 for maximum efficiency.

### Filtered Output

Audio analyzers typically cannot accept pulse-widthmodulated (PWM) signals at their inputs. Therefore, the MAX97000 EV kit includes a pair of lowpass filters at the output to ease evaluation. To use the filtering output pads (FOUT+/FOUT-), install inductors L1 and L2 (provided with the EV kit), connect the load between FOUT+ and FOUT-, and connect the filtered output to the audio analyzer. The lowpass filters at the speaker outputs are optimized for an  $8\Omega$  speaker.

### Table 1. MAX97000 Jumper Table

| JUMPER | SHUNT POSITION | DESCRIPTION                                                                              |
|--------|----------------|------------------------------------------------------------------------------------------|
| 11.14  | Closed*        | On-board I <sup>2</sup> C. Connects on-board SCL signal to the SCL pad.                  |
| 301    | Open           | User-supplied I <sup>2</sup> C. Open the jumper and apply the SCL signal to the SCL pad. |
| 1110   | Closed*        | On-board I <sup>2</sup> C. Connects on-board SDA signal to the SDA pad.                  |
| 302    | Open           | User-supplied I <sup>2</sup> C. Open the jumper and apply the SDA signal to the SDA pad. |
|        | Closed*        | Connects LDOIN input to PVDD. Do not apply power to the LDOIN pad in this case.          |
| 303    | Open           | Does not connect LDOIN input to PVDD. Externally supply LDOIN.                           |
| 11.1.4 | 1-2            | Hardware shutdown of the MAX97000. MAX97000 I <sup>2</sup> C bus is not active.          |
| 504    | 2-3*           | Hardware enable of the MAX97000.                                                         |

\*Default position.

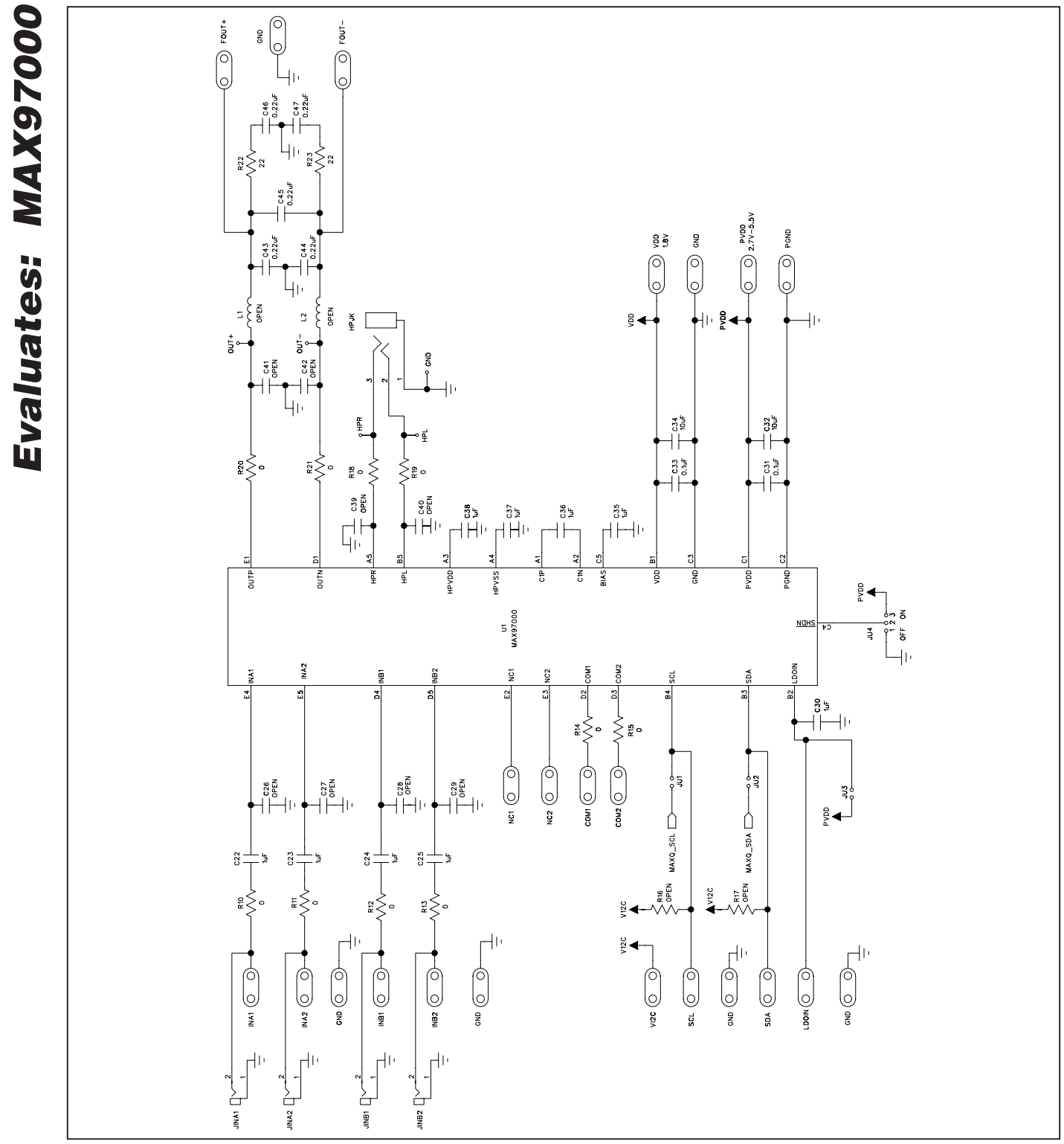

Figure 4a. MAX97000 EV Kit Schematic (Sheet 1 of 2)

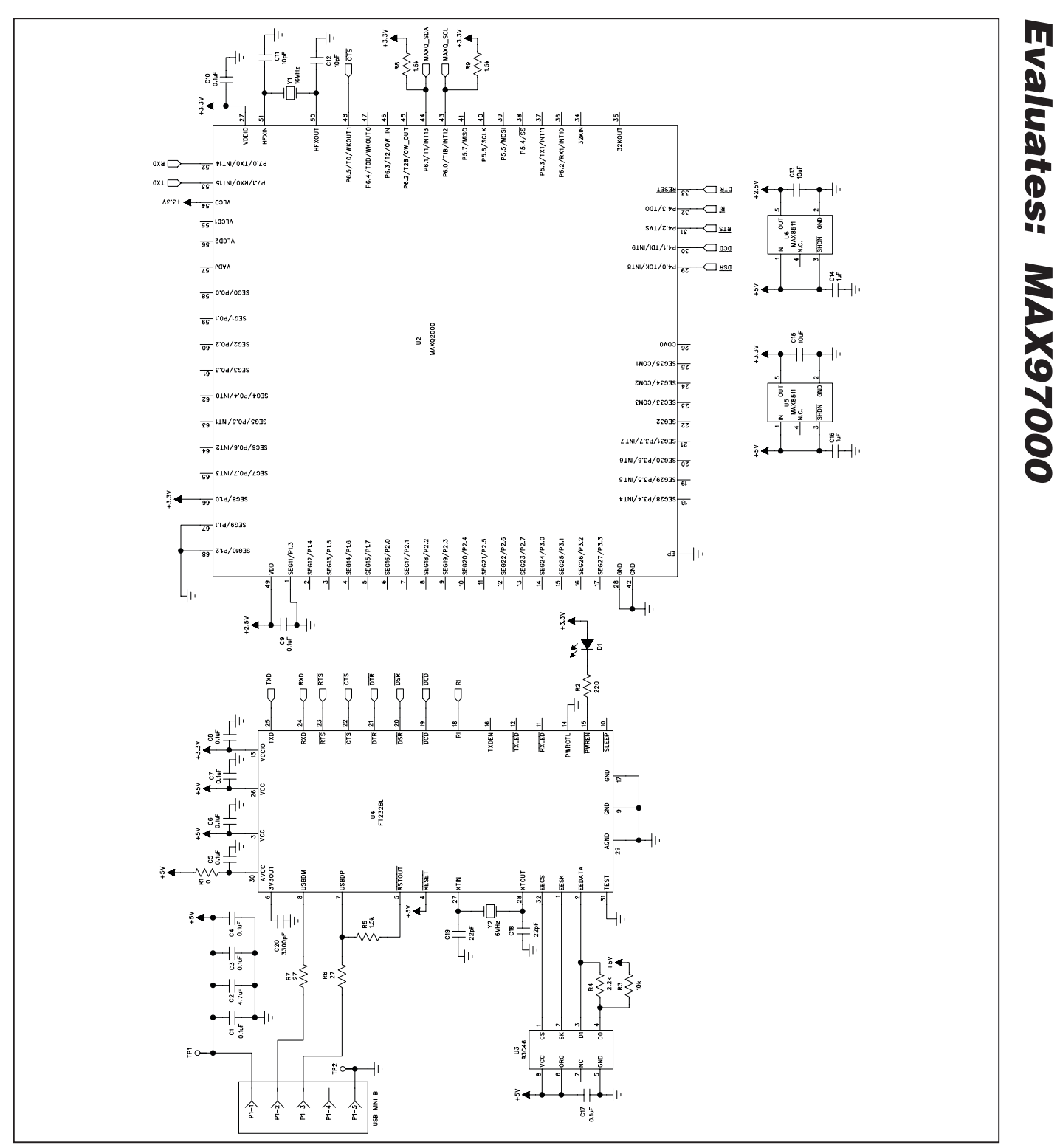

Figure 4b. MAX97000 EV Kit Schematic (Sheet 2 of 2)

### 

Evaluates: MAX97000

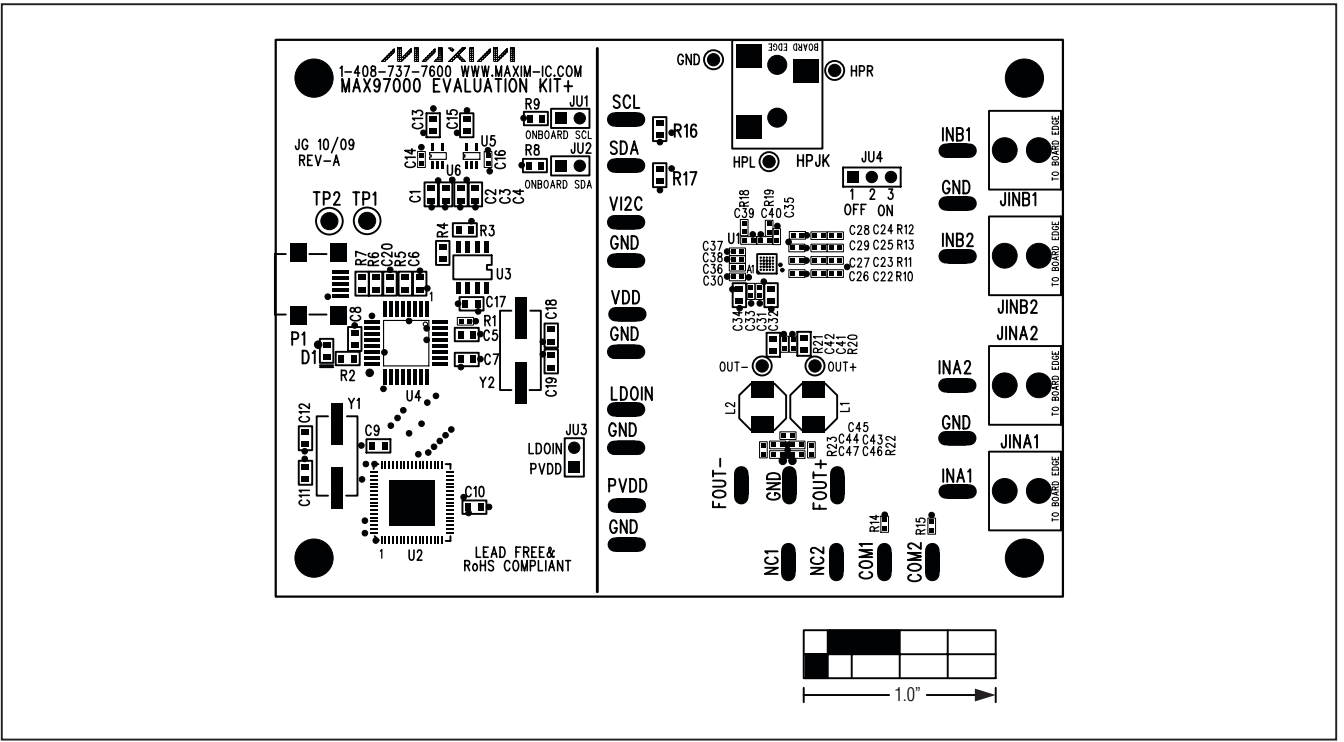

Figure 5. MAX97000 EV Kit Component Placement Guide—Component Side

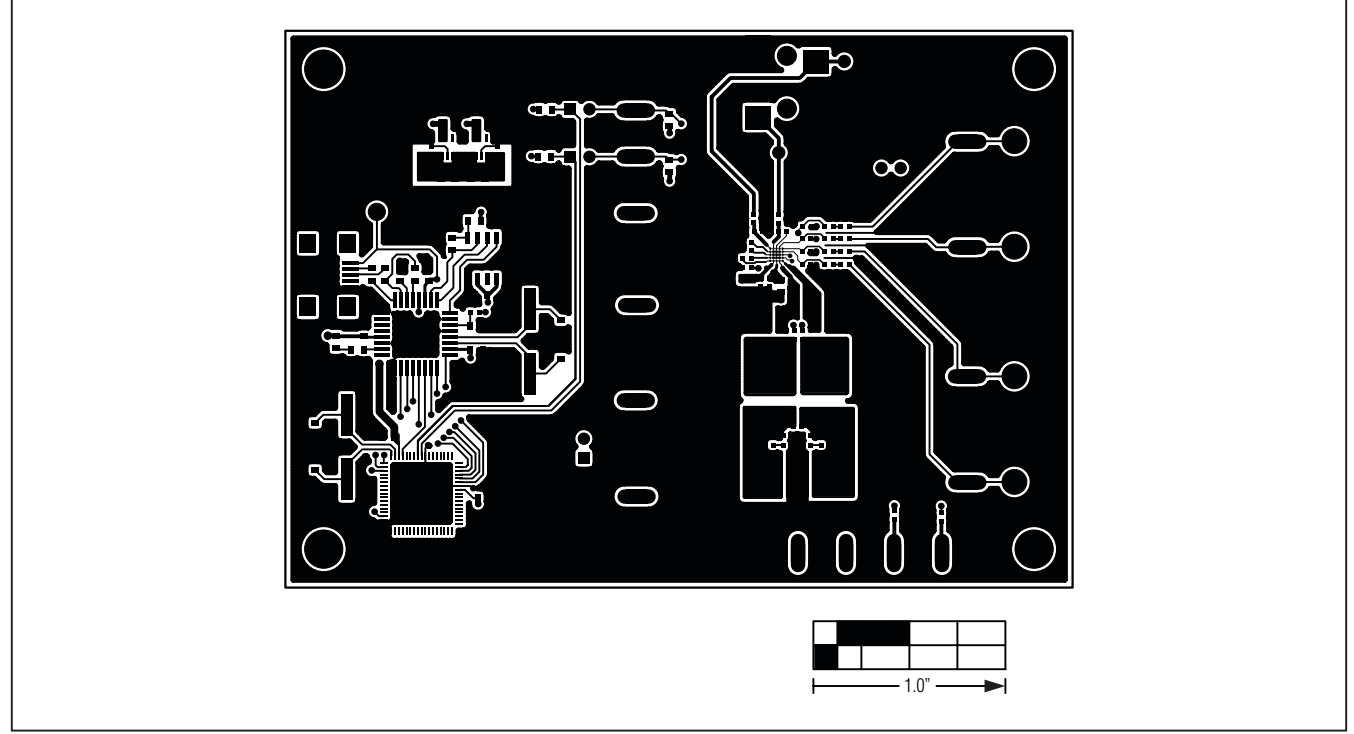

Figure 6. MAX97000 EV Kit PCB Layout—Component Side

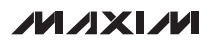

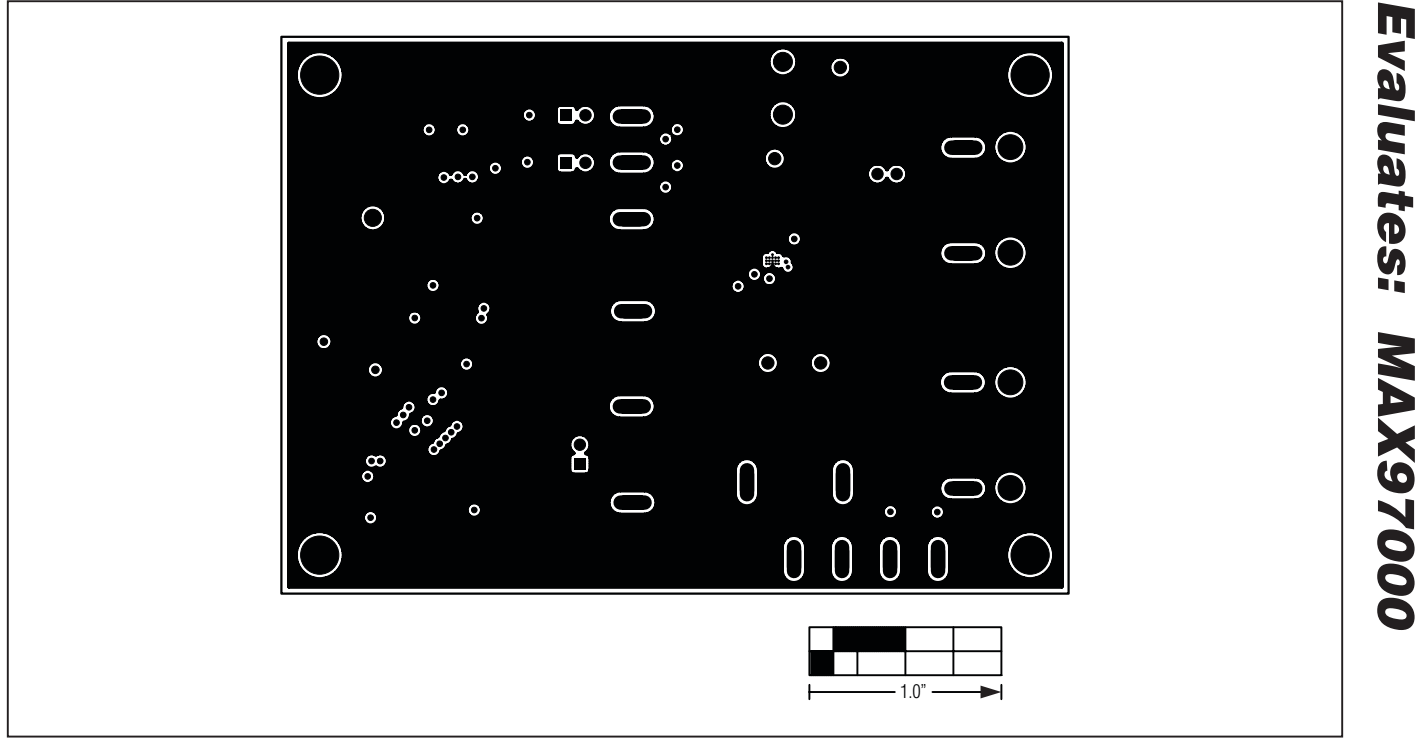

Figure 7. MAX97000 EV Kit PCB Layout—GND Layer 2

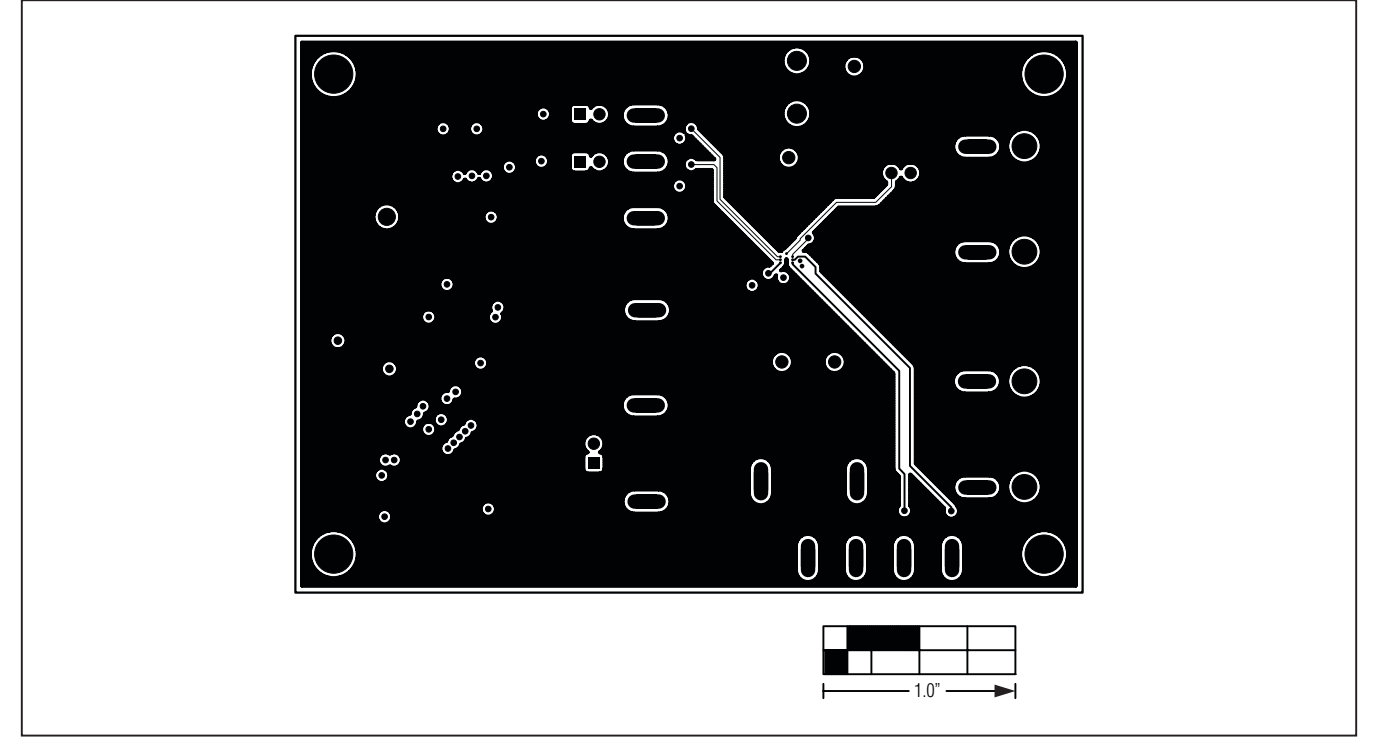

Figure 8. MAX97000 EV Kit PCB Layout—GND Layer 3

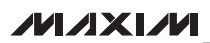

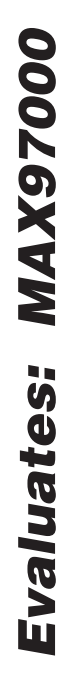

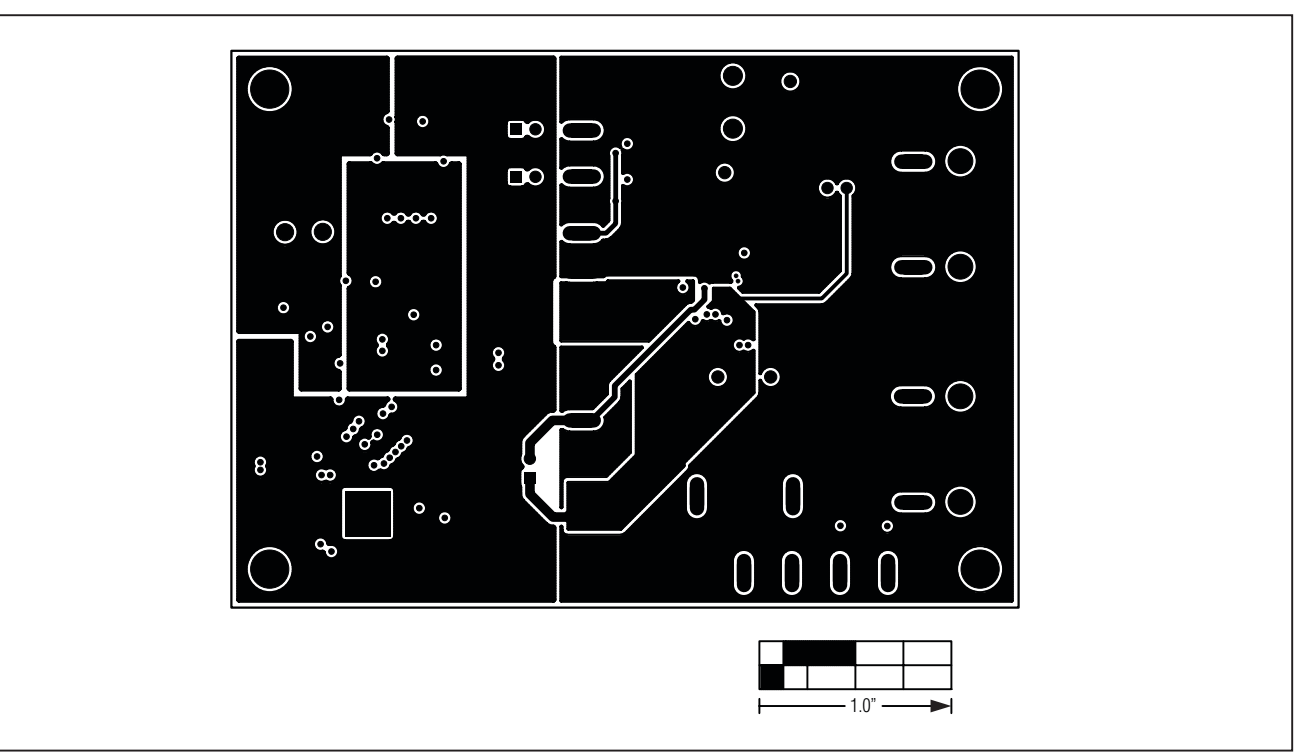

Figure 9. MAX97000 EV Kit PCB Layout—PWR Layer 4

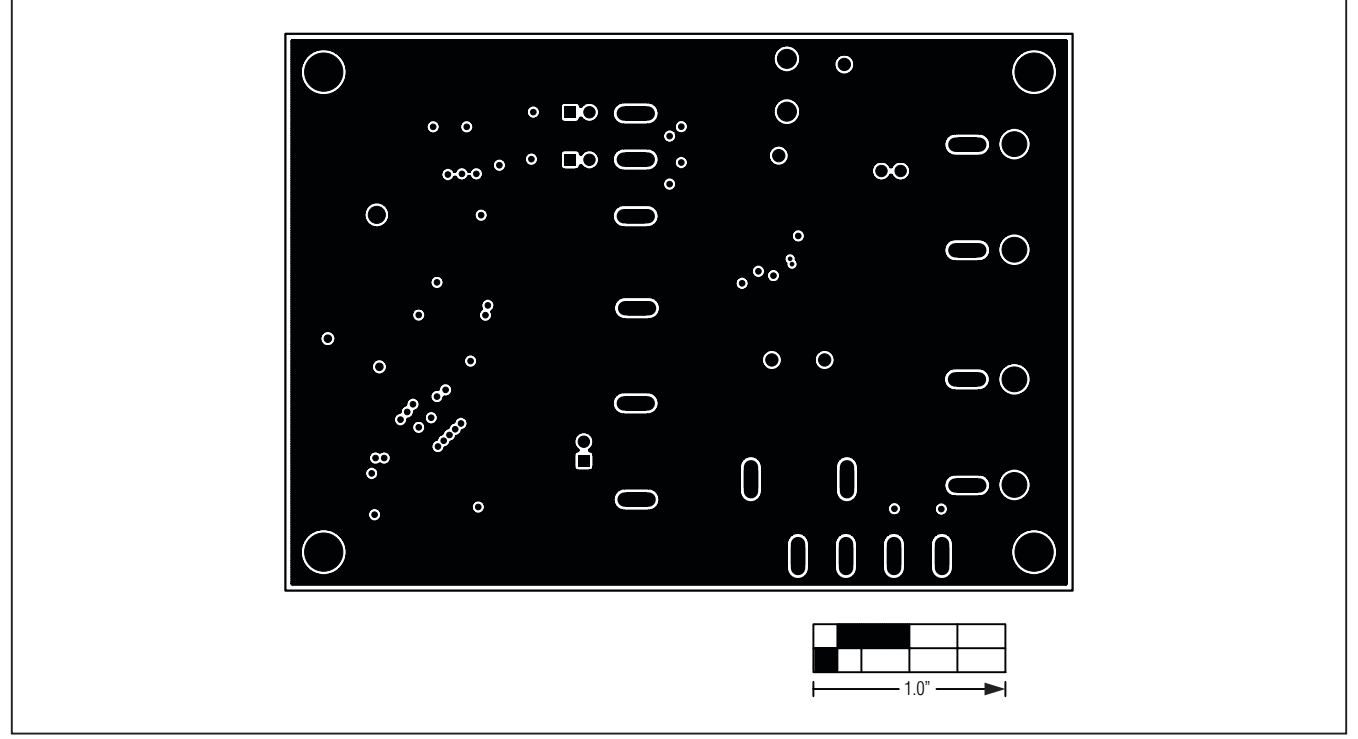

Figure 10. MAX97000 EV Kit PCB Layout—GND Layer 5

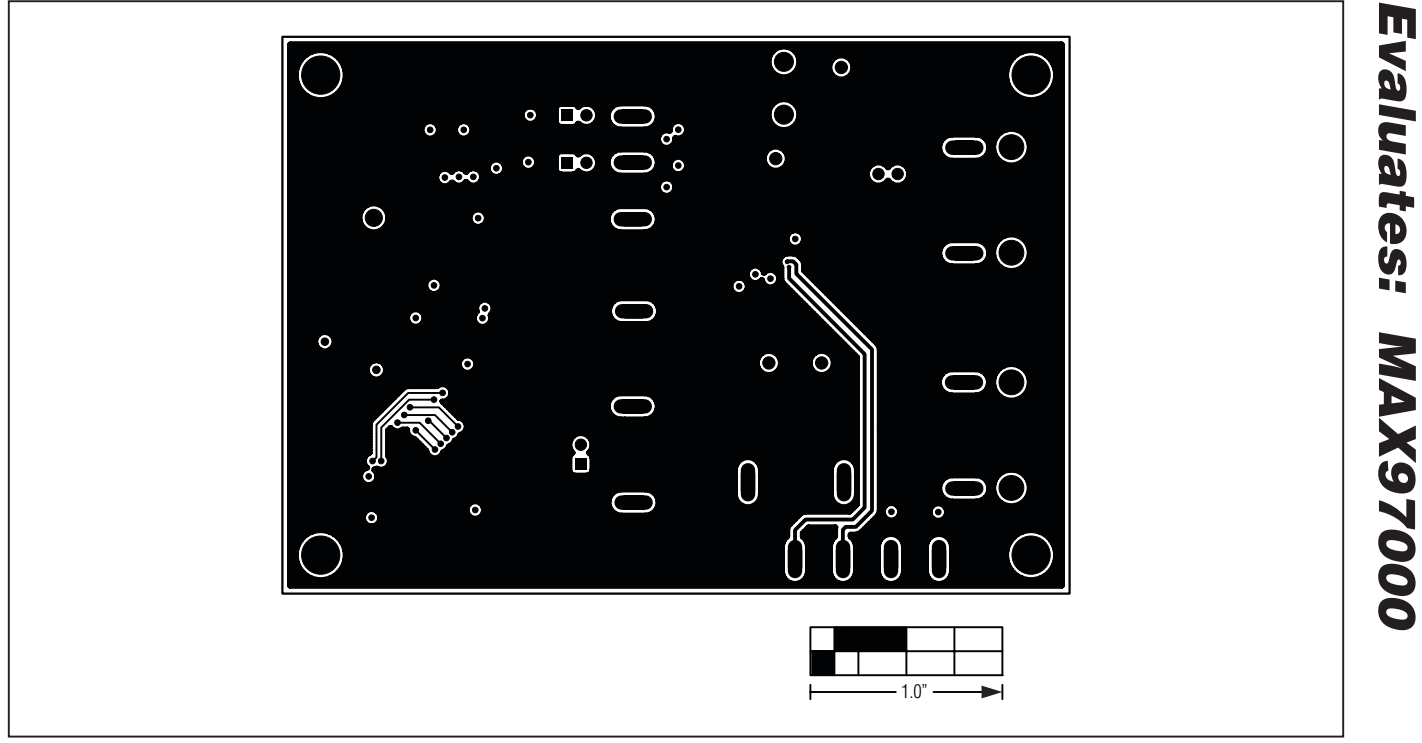

Figure 11. MAX97000 EV Kit PCB Layout—Solder Side

Maxim cannot assume responsibility for use of any circuitry other than circuitry entirely embodied in a Maxim product. No circuit patent licenses are implied. Maxim reserves the right to change the circuitry and specifications without notice at any time.

Maxim is a registered trademark of Maxim Integrated Products, Inc.